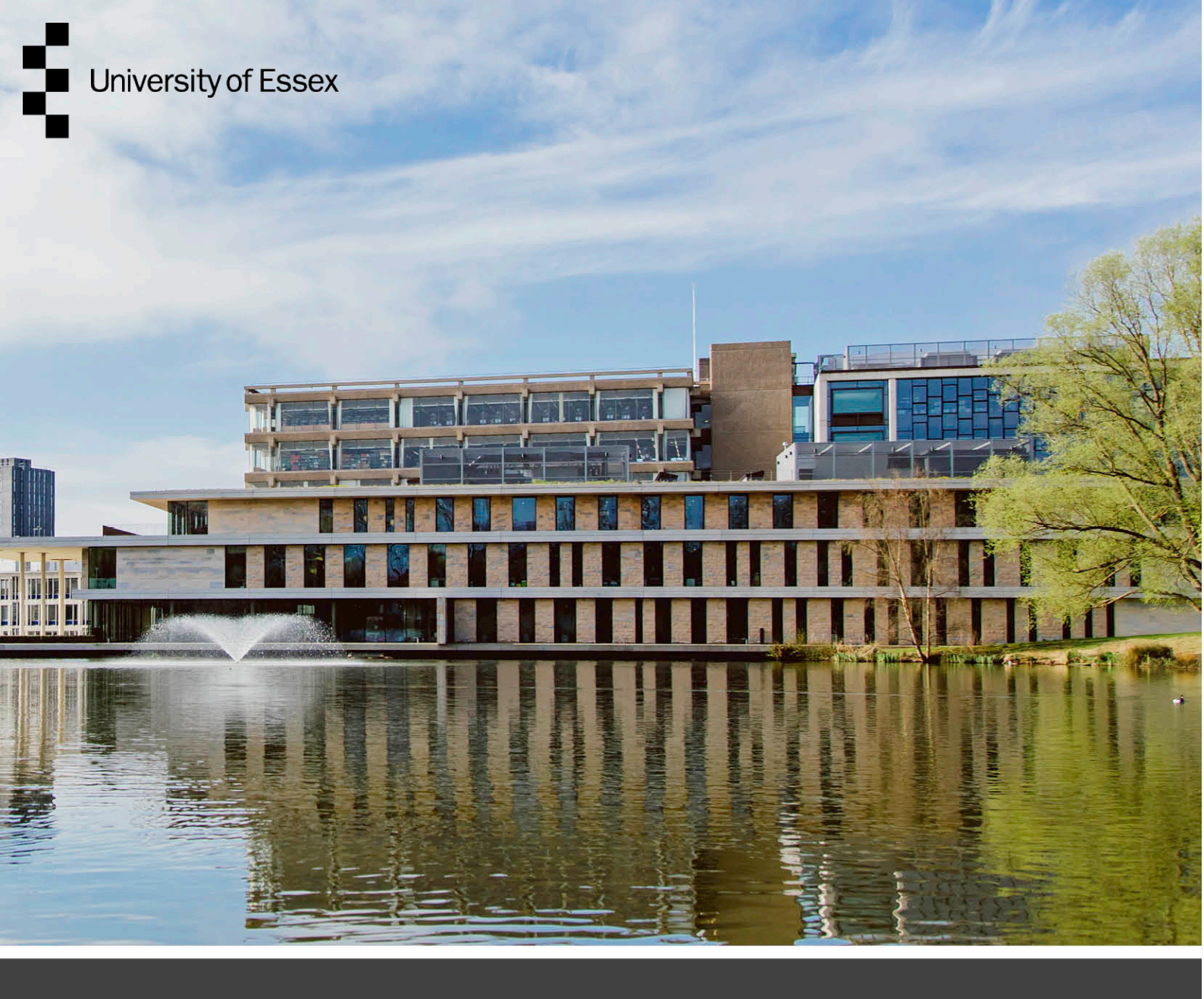

#### **Online Permit Portal**

#### Permit Applicant User Guide

Authors: Publication date: Version: Jon Rensink, Daniel Connal Partnership Friday, 31 March 2023 DRAFT 1.0

## **Table of Contents**

| Document Change Form                  | 1  |
|---------------------------------------|----|
| Introduction                          | 2  |
| Login or Register as a New User       | 3  |
| Permit Application Process            | 5  |
| Permit Approval and Hand Back Process | 11 |

### **Document Change Form**

This 'Online Permit Portal User Guide' is a controlled document and shall be updated as required and reviewed annually or when other significant changes are needed.

| Revision | Date     | Amendment       | Amended By                                                                                                 |
|----------|----------|-----------------|----------------------------------------------------------------------------------------------------|
| A        | 08.03.23 | Initial Version | J Rensink<br>Daniel Connal<br>Partnership<br>(Prepared in<br>consultation with the<br>University of Essex) |
| В        |          |                 |                                                                                                    |
| С        |          |                 |                                                                                                    |
| D        |          |                 |                                                                                                    |
| E        |          |                 |                                                                                                    |
| F        |          |                 |                                                                                                    |
| G        |          |                 |                                                                                                    |

# Introduction

The University of Essex Permit to Work (PTW) and Permit to Access (PTA) system is in place to manage all high risk activities and control access into restricted areas. This applies across all our campus's located at:

- Colchester Campus, Wivenhoe Park, Colchester CO4 3SQ
- Southend Campus, 36 Queens Rd, Southend-on-Sea SS1 1BF
- Loughton Campus, Hatfields, Rectory Lane, Loughton IG10 3RY

It is primarily run by the Estate Management team with authorised signatories from other Departments throughout the University. The purpose of the Permit to Work system is to maintain a safe working environment within the University and it is mandatory across all elements of the estate.

The University of Essex utilizes the Pisys 360 Permit to Work System ('PTW'), which is a web-based system for creating and managing Permits to Work and Permits to Access across all of our Campuses, for all types of hazardous work. The implementation of this E-Permit system is in accordance with the expectations set out within HSG250.

This guide has been developed for the purpose of assisting any person applying for a Permit.

Separate reference should be made to arrangements, instructions, and guidance on the management of contractors which are available on the University's Health and Safety web pages. All contractors and associated sub-contractors must abide by these procedures.

https://www.essex.ac.uk/staff/health-and-safety-support/contractor-health-and-safety

For the purposes of works at Colchester Campus, persons should watch the Universities Site Induction found at the link below, or alternatively viewed within Helpdesk at Estate Management.

#### https://www.youtube.com/watch?v=x30eK84c2Uc

Separate inductions are completed at our Southend and Loughton Campus's which shall be provided to interested parties by those responsible for the works/ activity.

### Login or Register as a New User

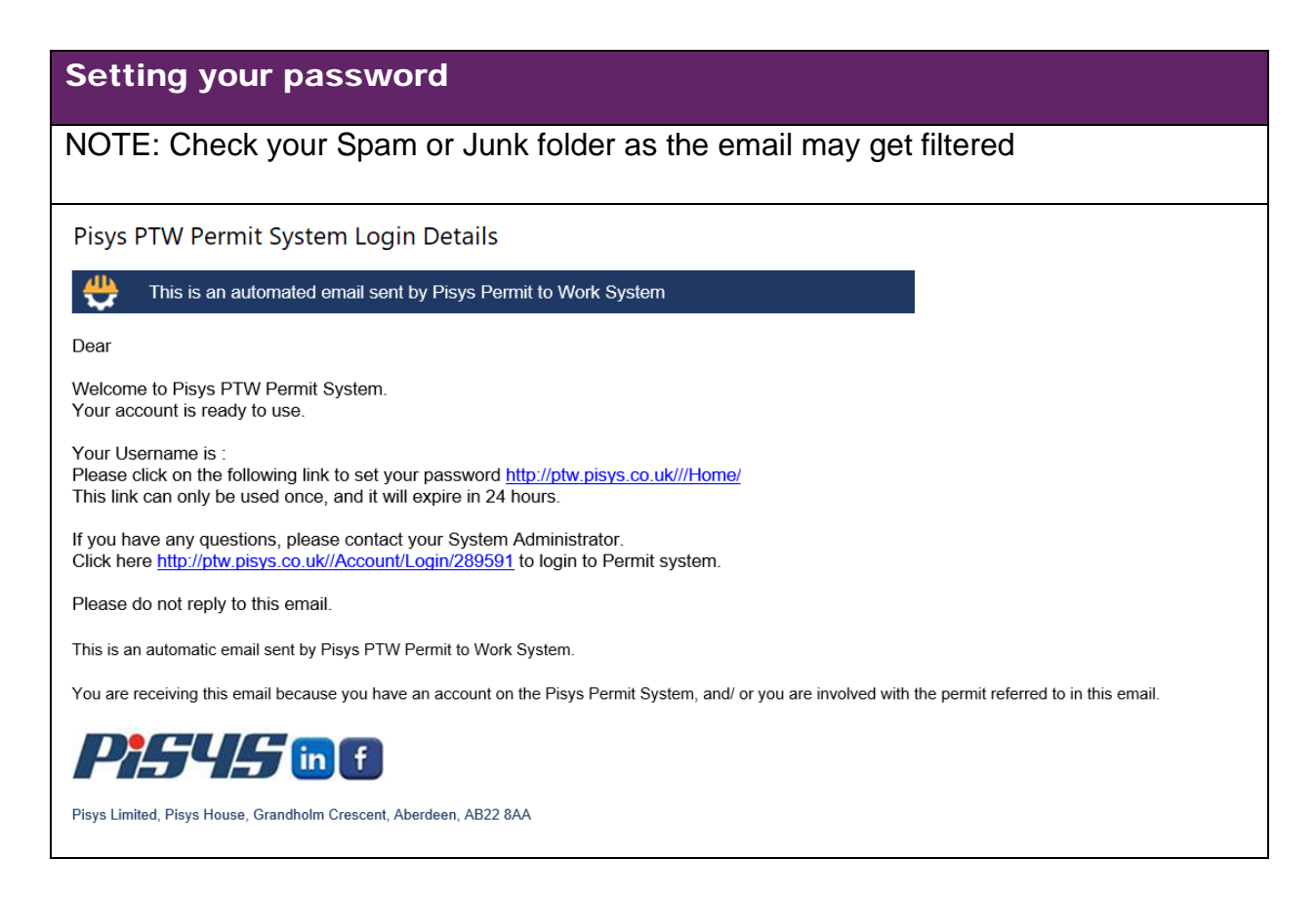

#### Login Page

Link: https://ptw.pisys.co.uk/Account/Login/289591

If you have a username and password, then enter them in the appropriate fields.

| Welcome to PTW<br>Please Login                                                                         |  |
|----------------------------------------------------------------------------------------------------|--|
| Please enter Username                                                                                  |  |
| Enter Username                                                                                         |  |
| Please enter Password                                                                                  |  |
| Enter Password                                                                                         |  |
| LOGIN<br>FORGOT PASSWORD?<br>Permit to Work v1.5.2.8 Powered by Pisys - A Scottish Technology Company. |  |

#### Forgotten your username or password

If a user **forgets their username**, they can find it in the "Welcome to Permit to Work" email or if they do not have that at hand by contacting Pisys Support.

If a user **forgets their password**, they can recover it by clicking on the "Forgot Password" link and follow the instructions on the screen. Once completed an email with a link to reset the password will be sent out.

### **Permit Application Process**

| On the home page, click on Create Permit                                            |  |  |  |
|-------------------------------------------------------------------------------------|--|--|--|
| Home Permits 🗸 Contractors 🚽 Layouts 🚽 Management 🚽 Admin                           |  |  |  |
| Home                                                                                |  |  |  |
|                                                                                     |  |  |  |
| Create Permit                                                                       |  |  |  |
| Select the Campus to which the permit shall apply to                                |  |  |  |
| Select the Permit Settings                                                          |  |  |  |
| Select Site                                                                         |  |  |  |
| O Colchester O Loughton                                                             |  |  |  |
| O Southend                                                                          |  |  |  |
|                                                                                     |  |  |  |
| By Company ID, select your Company from the list                                    |  |  |  |
| CompanyID Select >                                                                  |  |  |  |
|                                                                                     |  |  |  |
| Enter the date and time when you are raising the permit                             |  |  |  |
| Date 09/03/2023                                                                     |  |  |  |
|                                                                                     |  |  |  |
| TimeRaised 08:23                                                                    |  |  |  |
| Select the area relevant to the works from the drop down list. If required, enter a |  |  |  |
| specific location.                                                                  |  |  |  |
|                                                                                     |  |  |  |
|                                                                                     |  |  |  |
| Specific Location Details (eg, floor/room/riser Area Details Text etc)              |  |  |  |

| Enter a brief description of the works to be carried out                             |                                           |  |  |  |  |
|--------------------------------------------------------------------------------------|-------------------------------------------|--|--|--|--|
| Description of work/t                                                                | Ask Must be 5 characters long             |  |  |  |  |
| Enter a brief des                                                                    | cription of the main equipment to be used |  |  |  |  |
| Equipment/Asset                                                                      |                                           |  |  |  |  |
| Enter the departr                                                                    | ment you are working for                  |  |  |  |  |
| DepartmentID                                                                         | Estates Maintenance: Compliance           |  |  |  |  |
| Enter the departr                                                                    | ment you are working for                  |  |  |  |  |
| DepartmentID                                                                         | Estates Maintenance: Compliance           |  |  |  |  |
| Enter the date yo                                                                    | ou require the permit for                 |  |  |  |  |
| Date Required                                                                        |                                           |  |  |  |  |
| Enter the time yo                                                                    | ou require the permit for                 |  |  |  |  |
| Time Required                                                                        | ٢                                         |  |  |  |  |
| Attach a copy of the Method Statement and Risk Assessments associated with the works |                                           |  |  |  |  |
| MethodStatement                                                                      | Choose File                               |  |  |  |  |
| RiskAssessment                                                                       | Choose File                               |  |  |  |  |

| Select the type of Permit you are applying for                                                                                           |      |  |  |  |  |  |
|----------------------------------------------------------------------------------------------------|------|--|--|--|--|--|
| Permit to Work - Confined Space Entry                                                                                                    | No Y |  |  |  |  |  |
| Permit to Work - Work on Live Electricity                                                                                                | Yes  |  |  |  |  |  |
| Permit to Work - Roof Work                                                                                                    | No 🗸 |  |  |  |  |  |
| Permit to Work - Work on Moving Machinery/Lifts                                                                                          | No 🗸 |  |  |  |  |  |
| Permit to Work - Hot Work Outside of Workshop                                                                                            | No 🗸 |  |  |  |  |  |
| Permit to Work - Fire Alarms and Fire Protection Infrastructure                                                                          | No 🗸 |  |  |  |  |  |
| Permit to Work - Tree Felling                                                                                                    | No 🗸 |  |  |  |  |  |
| Permit to Work - Excavations/Ground Penetrations                                                                                         | No 🗸 |  |  |  |  |  |
| Permit to Work - Radiation                                                                                                    | No 🗸 |  |  |  |  |  |
| Permit to Work - Breaking into Pipelines/Plant                                                                                           | No 🗸 |  |  |  |  |  |
| Permit to Work - Under Podia Cable Tray                                                                                                  | No 🗸 |  |  |  |  |  |
| Permit to Work - Biological Sciences Laboratories                                                                                        | No 🗸 |  |  |  |  |  |
| Permit to Work - Entry into Plant Room/Service Riser                                                                                     | No 🗸 |  |  |  |  |  |
| Permit to Work - Asbestos Survey/Removal                                                                                                 | No 🗸 |  |  |  |  |  |
| Permit to Work Entry into and Work in I.T. Services Locations                                                                            | No 🗸 |  |  |  |  |  |
| Permit to Work High Pressure Water Jetting                                                                                               | No 🗸 |  |  |  |  |  |
| Permit to Work Working at Height                                                                                                    | No 🗸 |  |  |  |  |  |
| Then confirm that everyone scheduled to work has completed the Estates Contractor<br>Induction                                           |      |  |  |  |  |  |
| Induction Has everyone scheduled to work on this job completed a site safety induction in the last 12 months? - Select Yes No UofE Staff |      |  |  |  |  |  |
| If not all persons have completed the induction, select 'No' and enter the date and time of when these will be carried out               |      |  |  |  |  |  |
| Date of organised induction                                                                                                    |      |  |  |  |  |  |
| Time of organised induction                                                                                                    |      |  |  |  |  |  |
| Confirm if the works will breach fire compartmentation                                                                                   |      |  |  |  |  |  |

| Fire Compartmentation                                                                                                    |
|----------------------------------------------------------------------------------------------------|
| Does the job involve breaching fire compartmentation?                                                                                                    |
|                                                                                                    |
| No                                                                                                    |
|                                                                                                    |
|                                                                                                    |
| Yes                                                                                                    |
|                                                                                                    |
|                                                                                                    |
|                                                                                                    |
|                                                                                                    |
| If breaching of fire compartmentation is necessary, confirm scope and method of                                                                                                    |
| works                                                                                                    |
|                                                                                                    |
|                                                                                                    |
| Convey confirm ALL of the following statements?                                                                                                    |
| Can you commin ALL of the following statements?                                                                                                    |
| • It is not practical to avoid breaching me compartmentation with the works being undertaken                                                                                         |
| Inere will be no breaches caused other than as described below                                                                                                    |
| Trained and competent persons are undertaking/supervising the sealing of the breach made.                                                                                            |
| Materials used will be pre-approved or provided by the University of Essex                                                                                                    |
| • If for any reason the time taken to re-seal the breach is longer than the life of this permit, the person issuing the permit will be notified and further measures will be agreed. |
| Any fire safety concerns or safety incidents will be immediately reported to the Estates Management Section.                                                                         |
| If for any reason the breach seal is not adequate, it will be immediately reported to the Estates Management Section                                                                 |
| All work will be carried out in accordance with the Fire stopping technical instruction within the permit to work manual                                                             |
| Any third-party certification or photos required are provided at the end of the job                                                                                                  |
| • I am aware that failure to undertake the above will classify the job as incomplete and payment of the job invoice could be affected as a result.                                   |
| Yes                                                                                                    |
| Detailed description of breach locations, how will the breach occur and approximate size/s, method of sealing or state competent company providing service and job number.           |
|                                                                                                    |
|                                                                                                    |
|                                                                                                    |
|                                                                                                    |
|                                                                                                    |
| Confirm if any local isolations are required and if so, that appropriate arrangements                                                                                                |
| Commin il any local isolations are required and il so, that appropriate analigements                                                                                                 |
| shall be adhered to                                                                                                    |
|                                                                                                    |
|                                                                                                    |
|                                                                                                    |
| Local Isolations                                                                                                    |
|                                                                                                    |
| De very need te electrice lluise lete en viennent (le selle) in ender te verde en ito                                                                                                |
|                                                                                                    |
| Yes                                                                                                    |
|                                                                                                    |
| Have you organised appropriate LOTO procedure and will you be using approved GS38 test equipment to confirm dead at point of work?                                                   |
| Select                                                                                                    |
|                                                                                                    |
| Select                                                                                                    |
| NO                                                                                                    |
|                                                                                                    |
|                                                                                                    |

Confirm if any local isolations are required and if so, that appropriate arrangements shall be adhered to

| Local Isolations                                                                                                    |
|----------------------------------------------------------------------------------------------------|
| Do you need to electrically isolate equipment (locally) in order to work on it?<br>Yes                                                    |
| Have you organised appropriate LOTO procedure and will you be using approved GS38 test equipment to confirm dead at point of work? Select |
| Select<br>Yes<br>No                                                                                                    |
| Confirm if any upstream isolations will be required and if so, that these have been organised with the Electrical Team                    |
|                                                                                                    |
| Upstream Isolations                                                                                                    |
| Will you need to carry out electrical isolation which will affect other areas or equipment?         Yes                                   |
| Has this been organised with the UofE Electrical Team via the UofE project Manager?                                                       |
| Select V                                                                                                    |
| Yes                                                                                                    |
|                                                                                                    |
| Confirm if any person shall be working alone during the activity. If 'Yes', state control measures for regular communication              |
| Lone Working                                                                                                    |
|                                                                                                    |
| Are you lone working?                                                                                                    |
| Yes                                                                                                    |
| What measures are your company putting in place to maintain regular communication?                                                        |
|                                                                                                    |
|                                                                                                    |
|                                                                                                    |
|                                                                                                    |
| Once completed, add any further attachments and select 'Save'                                                                             |
|                                                                                                    |
| Add Attachments Save Return                                                                                                    |

| From there you will now need to request approval                                                                                                    |   |  |  |  |  |
|----------------------------------------------------------------------------------------------------|---|--|--|--|--|
| Request Approve Permit                                                                                                    |   |  |  |  |  |
| Request Approve Details                                                                                                    |   |  |  |  |  |
| I confirm that the site is safe to commence work                                                                                                    |   |  |  |  |  |
|                                                                                                    |   |  |  |  |  |
| Email Actions                                                                                                    |   |  |  |  |  |
| Select the People who should approve the Permit                                                                                                    |   |  |  |  |  |
| Please Select Your Contact For the Works Being Applied For                                                                                                    |   |  |  |  |  |
| Authorised         Brown,Karen (University of Essex)       (klmurray@essex.ac.uk)         Campbell,Peter (University of Essex)       (peter.campbell@essex.ac.uk)         Display Only,Display only (University of Essex)       (epermit@essex.ac.uk)         Grant,Sarah (University of Essex)       (slmaid@essex.ac.uk)         Hunt,Daniel (University of Essex)       (dhunt@essex.ac.uk)         Jackson,Anthony (University of Essex)       (anthony.jackson@essex.ac.uk)         Sibley,Millie (University of Essex)       (ms22972@essex.ac.uk) |   |  |  |  |  |
| Finally, enter email addresses for relevant parties and select 'Request Approval'                                                                                                    | 3 |  |  |  |  |
| Email Permit                                                                                                    |   |  |  |  |  |
| Send an information only email to                                                                                                    |   |  |  |  |  |
| Creator Creator Creator Chers (separate by ;)                                                                                                    |   |  |  |  |  |
| Enter your details to Complete this                                                                                                    |   |  |  |  |  |
| Name                                                                                                    |   |  |  |  |  |
| Re-enter your Password Enter Password                                                                                                    |   |  |  |  |  |

# **Permit Approval and Hand Back**

#### Process

Once you have selected 'Request Approval', the Home Page will show those permits applied for

| Home       |          |          |             |
|------------|----------|----------|-------------|
| My Actions | My Items | Permits  |             |
| Permits    | - Create | ed By Me | 9           |
| No *       | Comp.    | Area     | Description |

And the status of the Permit shall be stated as follows

| Status<br>Created View<br>History  | The Permit has been created but not yet requested for approval |
|------------------------------------|----------------------------------------------------------------|
| Requested View<br>Approval History | The Permit has been created and approval requested             |
| StatusRejecte View<br>d History    | The Permit has been rejected                                   |
| Needs View<br>Handback History     | The Permit has been approved and issued                        |
|                                    |                                                                |

In the case that the permit application has been rejected, a reason shall be provided under 'Rejected Description'. Complete the required action and then 'Request Approval' again.

| Reject Details<br>Reject Date                                                                | Rejected By          | Rejected Reason         | Rejected Description | Close Permit             |  |
|----------------------------------------------------------------------------------------------|----------------------|-------------------------|----------------------|--------------------------|--|
|                                                                                              |                      |                         |                      |                          |  |
| 09/03/2023 11:04                                                                             | Jackson, Anthony     | No Longer Required      | Out of date          |                          |  |
|                                                                                              |                      |                         |                      |                          |  |
| History Add Attach                                                                           | nments Email User    | Request Approve Sav     | /e Return            |                          |  |
| In the case that                                                                             | t the permit has     | been approve            | d. pendina sian of   | ff at the time of works. |  |
| 'Validated' will                                                                             | be displayed un      | ider the permit         | list.                |                          |  |
|                                                                                              |                      |                         |                      |                          |  |
| Status                                                                                       |                      |                         |                      |                          |  |
| Validated                                                                                    | 1600                 |                         |                      |                          |  |
| valuateu                                                                                     | View                 |                         |                      |                          |  |
|                                                                                              |                      |                         |                      |                          |  |
|                                                                                              |                      |                         |                      |                          |  |
| Confirmation E                                                                               | mail: As soon a      | is the Permit ha        | as been approved     | , you will receive an    |  |
| email from 'no-                                                                              | reply@pisys.co       | .uk'.                   |                      |                          |  |
|                                                                                              |                      |                         |                      |                          |  |
| Permit#:00003                                                                                | 39 Approved: pe      | ending sign off a       | it point of work     |                          |  |
| NR no-reply                                                                                  | /@pisys.co.uk        |                         |                      |                          |  |
|                                                                                              |                      |                         |                      |                          |  |
| 🐣 This is an                                                                                 | automated email sent | by Pisys Permit to We   | ork System           |                          |  |
|                                                                                              |                      |                         |                      |                          |  |
| Permit 000039 has I                                                                          | peen Approved: pendi | ng sign off at point of | work                 |                          |  |
| Permit Details                                                                               |                      |                         |                      |                          |  |
| Permit Ref:                                                                                  | 000039               |                         |                      |                          |  |
| Status:                                                                                      | Approved             |                         |                      |                          |  |
| Company:<br>Date Paised:                                                                     | 24/03/2023           |                         |                      |                          |  |
| Area                                                                                         | 236 St Andrews Av    | enue (68)               |                      |                          |  |
| Details:                                                                                     | Toilet               |                         |                      |                          |  |
| Description:                                                                                 | Change basin         |                         |                      |                          |  |
|                                                                                              |                      |                         |                      |                          |  |
| Obtain Permit at Point of works                                                              |                      |                         |                      |                          |  |
|                                                                                              |                      |                         |                      |                          |  |
| In liaison with your Client (issuer of the permit), you will agree the time and location for |                      |                         |                      |                          |  |
| point of sign off, to commence works. This will include acknowledgement of the               |                      |                         |                      |                          |  |
| 'Permit Accept                                                                               | ance Declaratio      | n' and 'Permit I        | ssue Signatures'     |                          |  |
|                                                                                              |                      |                         |                      |                          |  |

| Permit Hand Back Process                                                                                                    |                 |
|----------------------------------------------------------------------------------------------------|-----------------|
| Once the works are finished, you can arrange to 'hand back' the permit in consultation with your Client (issuer of the permit). |                 |
| Select 'View' under project status for the applicable 'Issued' permit.                                                          |                 |
| Status                                                                                                    |                 |
| Issued View Print                                                                                                    |                 |
| And then select 'Hand back Permit', which is located below the permit signatures.                                               |                 |
| Hand back Permit Print Return                                                                                                   |                 |
| And then complete 'Permit Hand back Signatures' to close out hand back of the permit.                                           |                 |
| Permit Handback Signatures                                                                                                    |                 |
| UofE Authoriser                                                                                                    | Permit Acceptor |
| Signature                                                                                                    | Signature       |
| Clear Q                                                                                                    | Print Name      |